ИНСТРУКЦИЯ

# КАК УСТАНОВИТЬ УРИ HA BALLEM POYTEPE

СПИСОК ПОДДЕРЖИВАЕМЫХ УСТРОЙСТВ: XIAOMI MI4C, XIAOMI MI4A, XIAOMI MI4A GIGABIT EDITION, **XIAOMI AX3000T, XIAOMI BE3600** 

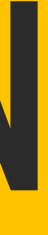

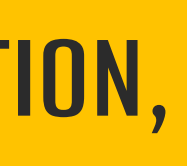

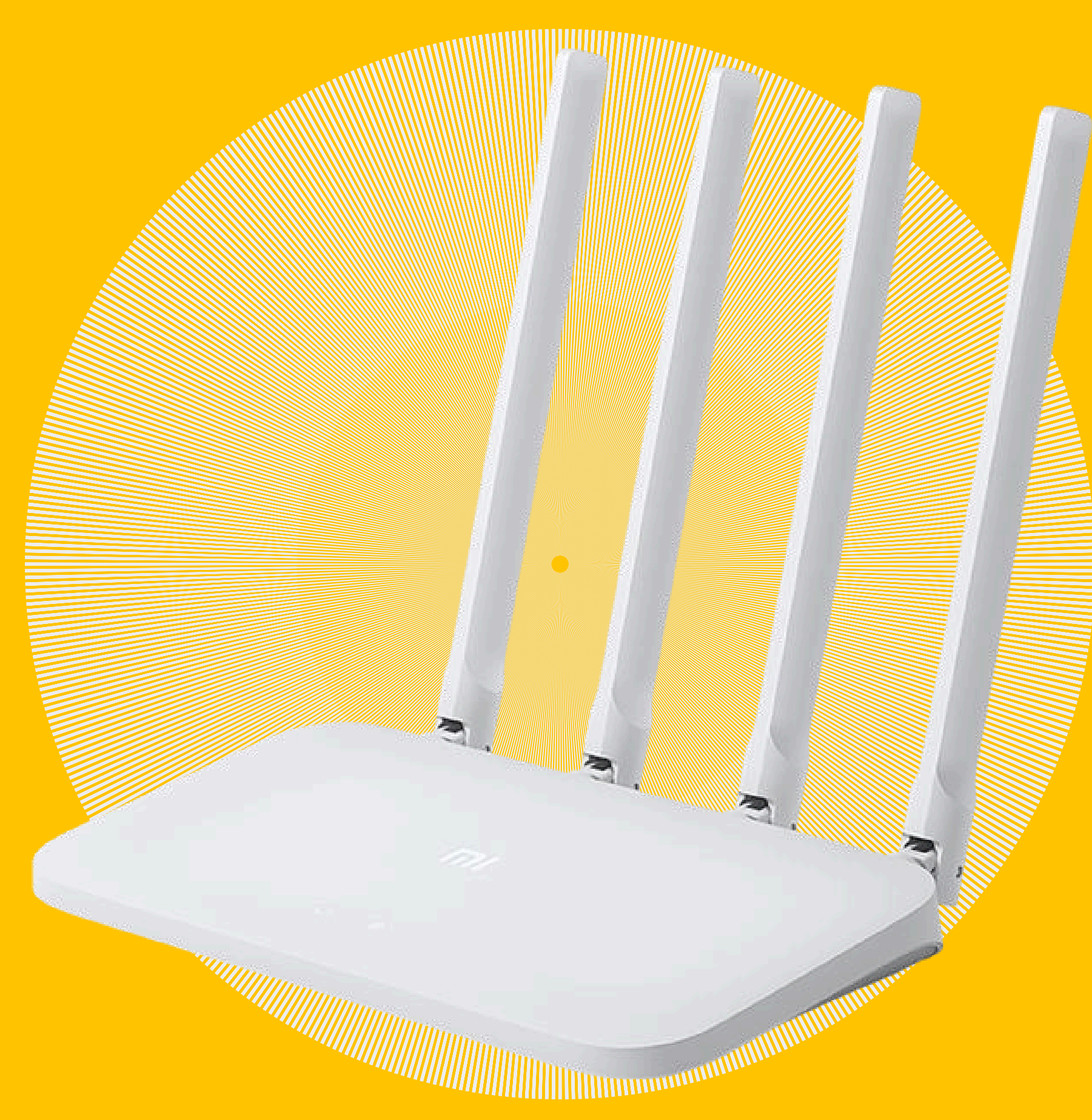

# ШАГ 1: ОБНОВЛЕНИЕ ПРОШИВКИ

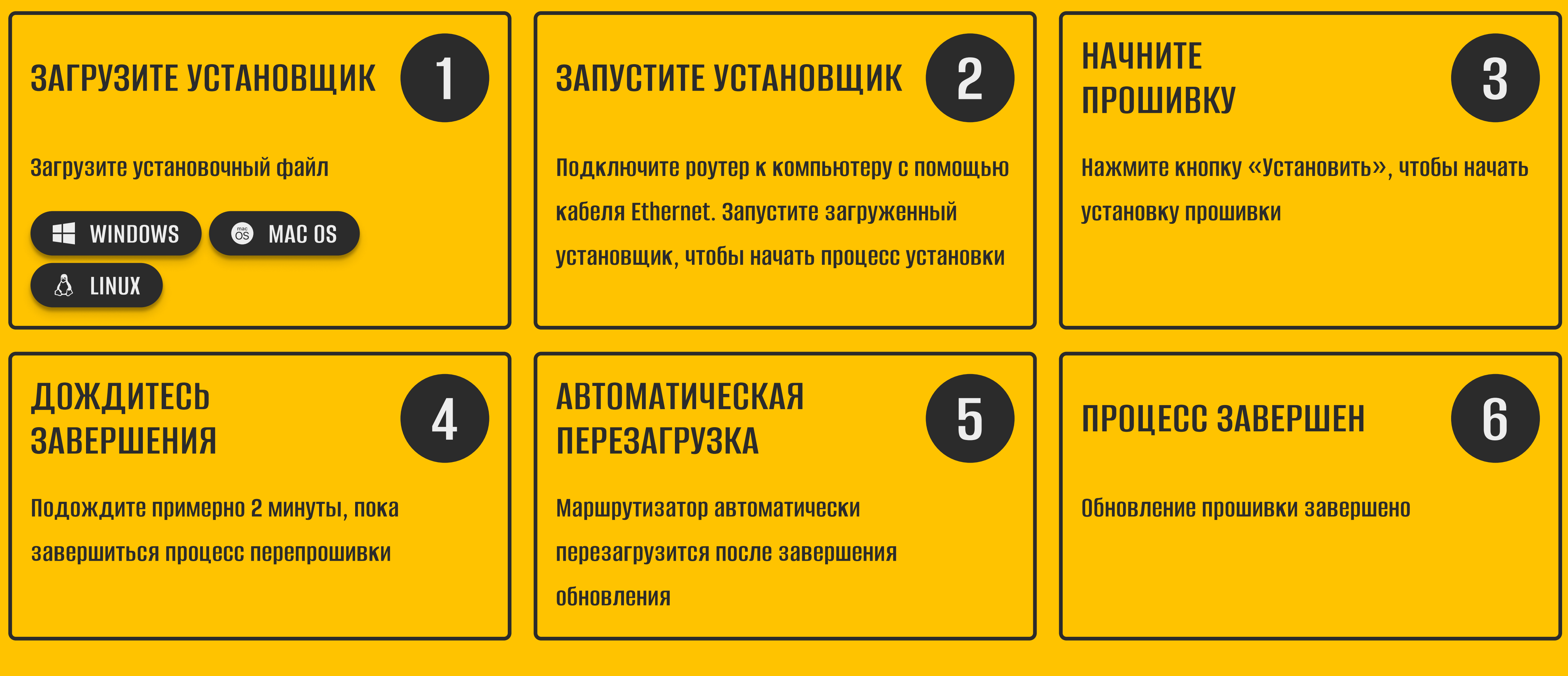

# ШАГ 2: VPN ЧЕРЕЗ ОТДЕЛЬНУЮ WI-FI СЕТЬ

# НАСТРОЙТЕ РОУТЕР

Настройте роутер согласно данным, предоставленные вашим провайдером. После настройки роутера появится дополнительная сеть.

# ПОДКЛЮЧЕНИЕ К СЕТИ

4

т.д.) к этой сети. Пароль для подключения

#### АКТИВАЦИЯ ПРОБНОГО ПЕРИОДА

На странице с рекламным предложением вы можете:

Активировать Бесплатный пробный период (если доступно).

Оформить подписку на VPN. Перейти в панель управления VPN для настройки локаций или других параметров.

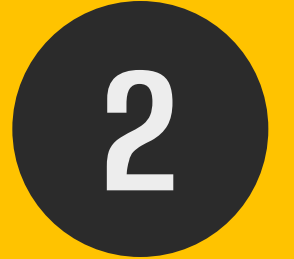

- После настройки роутера появится новая Wi-Fi сеть с названием VPN\_Название вашей сети Wi-Fi. Подключите ваше устройство (смартфон, ноутбук и
- совпадает с паролем вашей основной Wi-Fi сети.

# ΠΡΟΒΕΡΚΑ ΡΑБΟΤЫ VPN

3

Откройте любой браузер на вашем устройстве и попробуйте зайти на сайт (например, http://example.com). Если VPN настроен корректно, вы автоматически попадете на страницу с рекламным предложением от VPN-провайдера.

#### ИСПОЛЬЗОВАНИЕ VPN НА УСТРОЙСТВЕ

| J |  |
|---|--|
|   |  |

После активации VPN ваше устройство будет использовать VPN-подключение через сеть VPN\_Название вашей сети Wi-Fi. Все интернет-запросы будут проходить через выбранный сервер.

# ШАГ 3: VPN ДЛЯ ВСЕЙ СЕТИ ЧЕРЕЗ РОУТЕР

# НАСТРОЙТЕ РОУТЕР

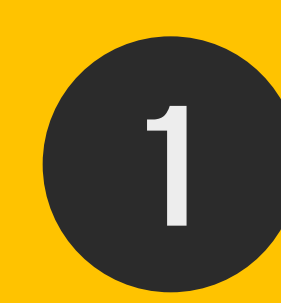

Настройте роутер согласно данным, предоставленные вашим провайдером. После настройки роутера появится дополнительная сеть.

#### ПОДКЛЮЧЕНИЕ К СЕТИ

Подключите ваше устройство (ноутбук, смартфон или компьютер) к основной Wi-Fi сети, которую раздает ваш роутер. Убедитесь, что подключение стабильно.

#### ВКЛЮЧЕНИЕ VPN И ВЫБОР ЛОКАЦИИ

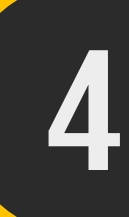

Затем выберите желаемую локацию (страну или сервер) из списка доступных вариантов. Активируйте VPN, включив кнопу подключить.

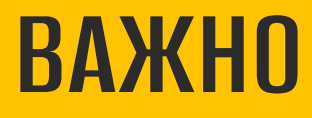

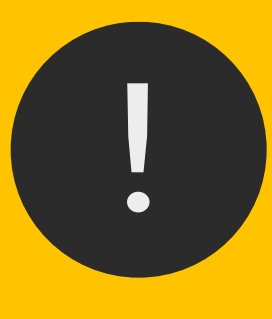

После активации VPN через роутер вся домашняя сеть будет использовать выбранное VPN-подключение. Для отключения VPN вернитесь в настройки роутера и деактивируйте опцию во вкладке VPN. В сети <u>VPN\_Название вашей сети Wi-Fi</u> VPN активирован всегда при наличии активной подписки.

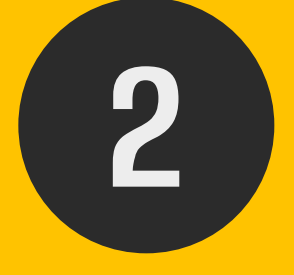

### ВХОД В НАСТРОЙКИ

3

5

Откройте браузер на вашем устройстве и введите адрес для доступа к настройкам роутера: http://192.168.31.1/

Нажмите кнопку Управление VPN

### ИСПОЛЬЗОВАНИЕ VPN ДЛЯ ВСЕЙ СЕТИ

После активации VPN через роутер вся домашняя сеть будет использовать выбранное VPN-подключение. Все устройства, подключенные к роутеру, будут автоматически использовать VPN.